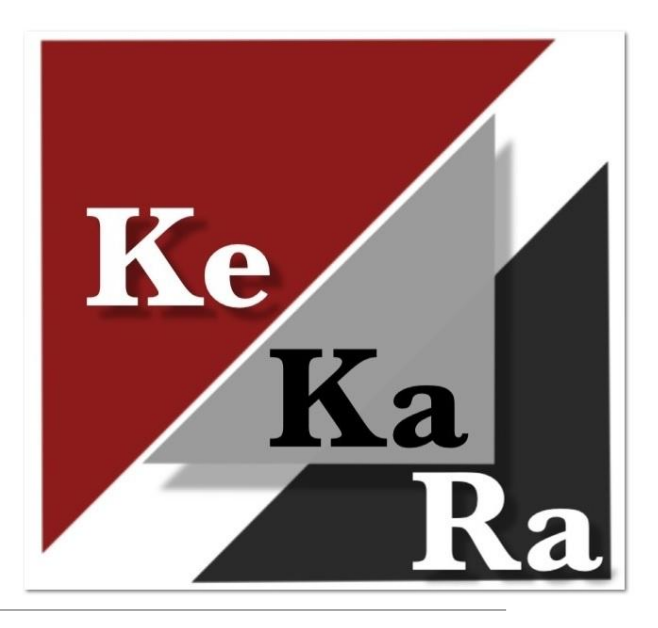

# Navisport tulospalvelun tehtävät ennen iltarasteja

KESKI-KARJALAN RASTI 2025

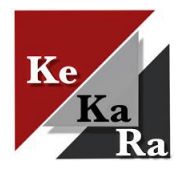

# Yleistä kuntorastien järjestämisestä

#### Ratamestarin tulee minimissään osata Navisport mobilen käyttö kuntorastien aikana

Kuntorastien järjestäminen jakaantuu kuuteen osaan.

- 1. Kuntorastien lisääminen Suomisportiin tai Rastilippu-palveluun ja kuntorastikalenteriin (keskitetysti).
  - Ratamestari lähettää tapahtuman tiedot lomakkeella ks. Ohjeet ratamestareille
- 2. Ratasuunnittelu Condes-ratasuunnitteluohjelmalla.
  - Joko ratamestari itse tai pyydä apua. Ks. Ohjeet ratamestareille
- Navisport hallintasovelluksessa (asennettava tietokoneelle <u>https://navisport.com/</u>) tapahtuman hallinta ja muokkaus, sekä Condesissa luotujen suunnistusratojen rata- ja rastitietojen tuonti ohjelmaan keskitetysti.
  - Ratamestari lähettää tapahtuman ratatiedot lomakkeella ks. Ohjeet ratamestareille
- 4. Tuloslinkin lisääminen KeKaRa:n kuntorastien tulossivulle (keskitetysti).
- 5. Kuntorastien tulospalvelun järjestäminen suunnistuspaikalla Navisport mobilella.
- 6. Lehdistötulosten tekeminen keskitetysti, jotka lähetetään tapahtuman jälkeen ratamestarille. Ratamestari lähettää tulokset Koti-Karjalaan saatesanoin.

Tulospalvelun järjestämistä lukuun ottamatta ns. taustatyöt tehdään keskitetysti (Juha + apuna Tommi, Lasse, Päivi). Jos taustatyöt ja niihin liittyvä tekniikka kiinnostaa, ole yhteydessä Juhaan.

Kysy hyvissä ajoin apua kartan päivittämiseen ja ratojen suunnitteluun sekä ohjelmien käyttöön! • Katso ohjeet ratamestareille

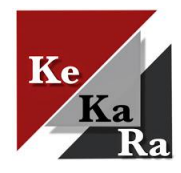

### Kuntorastien lisääminen Rastilippuun ja kalenteriin

Tapahtuman sijaintitiedot lisätään Suomisportiin tai Rastilippuun ja kuntorastikalenteriin. Jos tapahtuma lisätään Suomisoportiin, niin tapahtuma siirtyy myös Rastilippuun.

- Heti kun lähtöpaikka on selvillä, lähetä sijaintitiedot (osoite ja/tai karttaleike) lomakkeella. Ks. <u>Ohjeet</u> <u>ratamestareille</u>.
- Navisport hakee tapahtumat automaattisesti Rastilipusta.

Ilmoita heti tapahtuman muutoksista!

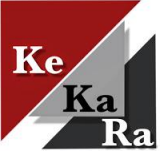

# Ratasuunnittelu Condesilla

Condes-ratasuunnitteluohjelmalla luodaan suunnistusradat.

• Condes-ratasuunnitteluohje.

## Kun radat on luotu ja **kaikki on varmasti oikein**, luodaan IOF XML- ratatiedosto.

 Tiedosto sisältää radat ja rastikoodit koordinaatteineen, jolloin Navisportissa voidaan laskea ratojen ja rastivälien pituudet.

Ratatiedoston luominen Condesissa:

 Vie – Vie tapahtuman tiedot - Vie tapahtuman tiedot (IOF XML).

Valitse radat ja paina Vie. Tiedosto tallentuu tietokoneesi Ladatut tiedostot-kansioon.

Lähetä IOF XML-ratatiedosto lomakkeella. Ks. <u>Ohjeet</u> ratamestareille

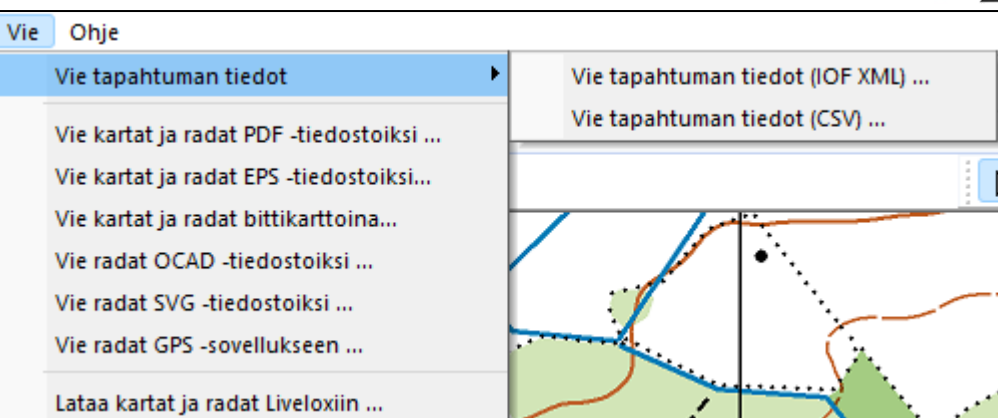

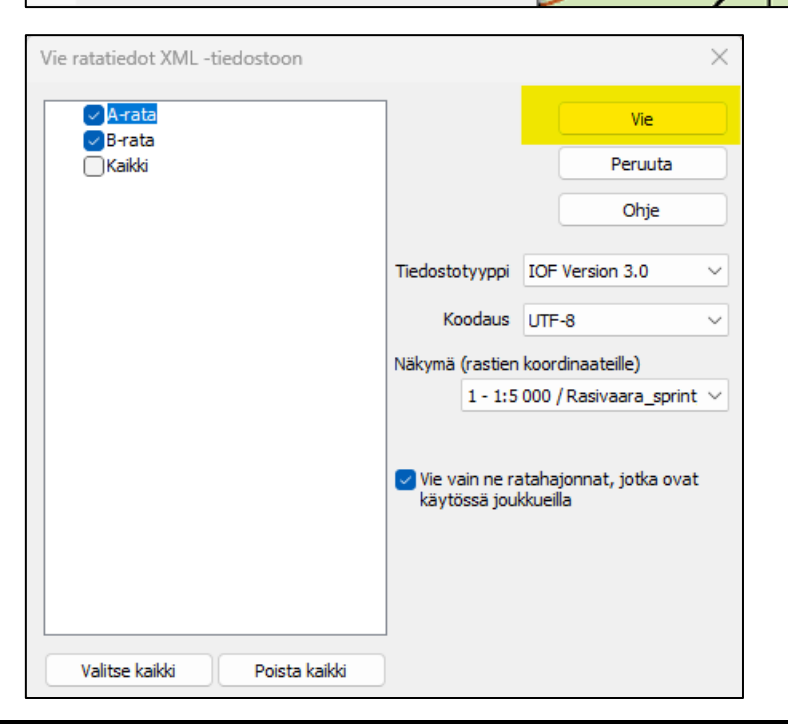

#### Tapahtuman hallinta ja ratojen lisääminen Navisportiin

Hallinta keskitetysti (kuntosuunnistusvastaava).

Asenna Navisport hallintasovellus osoitteessa https://navisport.com/

Avaa hallintasovellus. Rastilipussa luodut kuntorastitapahtumat näkyvät automaattisesti Navisportin hallintasovelluksessa.

Avaa kuntorastitapahtuma Etusivulta. Paina Muokkaa tapahtumaa.

- Täydennä tapahtuman tiedot. Tyypiksi valittava kunto (oletuksena Rastilipusta).
- Sivun alalaidassa Sarjat
  - Paina: Tuo sarjat XML-tiedostosta ja etsi koneeltasi tapahtuman IOF-XML-ratatiedosto.
  - Ohjelma kysyy ja tarjoaa oletusmaalirastia, jonka koodi on 55. Hyväksy koodi 55. Sarjat (radat) näkyvät tapahtumassa.
- Sarjan tietoja (esim. nimi) voi muokata klikkaamalla sarjan nime.
- Ratatietojen massamuokkaus, esim. rastikoodin vaihto tai leimasimen sammuminen / ohittaminen (ei huomioida tuloksissa).

Tallenna tapahtuma sivun alalaidassa!

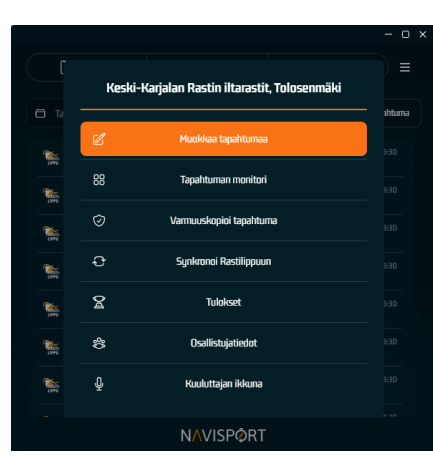

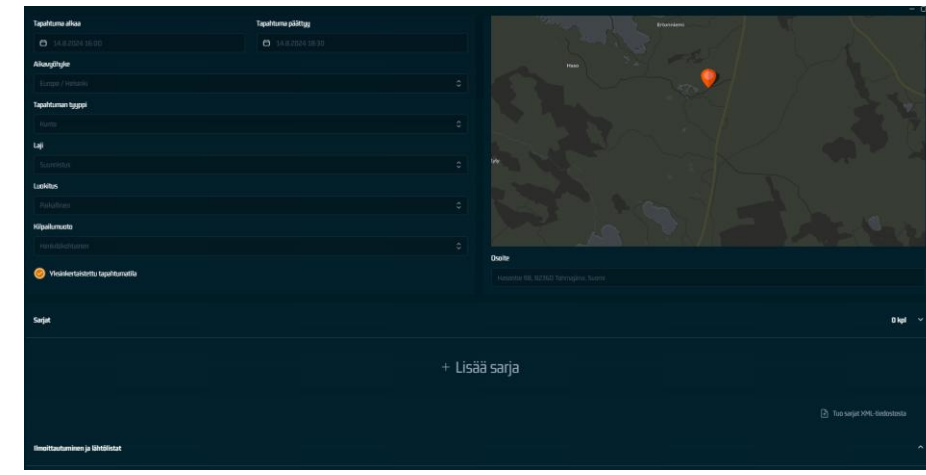

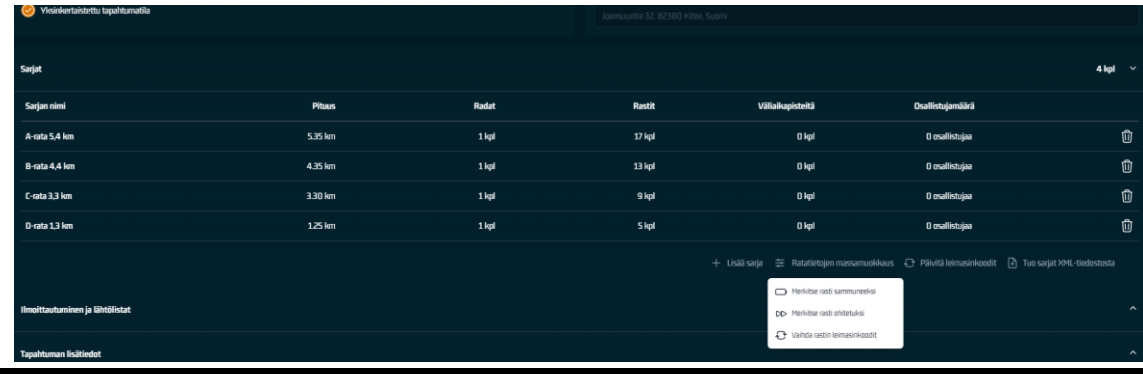

### Tapahtuman tuloslinkki seuran sivulle

Tuloslinkit lisätään keskitetysti (kuntosuunistusvastaava).

Kun tapahtuma on luotu, avaa hallintasovelluksen Tulokset-sivu.

- Klikkaa Kopioi tuloslinkki.
- Liitä osoitelinkki KeKaRa:n kuntorastitulokset sivulle, jolloin tulokset ovat suunnistajan löydettävissä, heti maaliin tullessa.

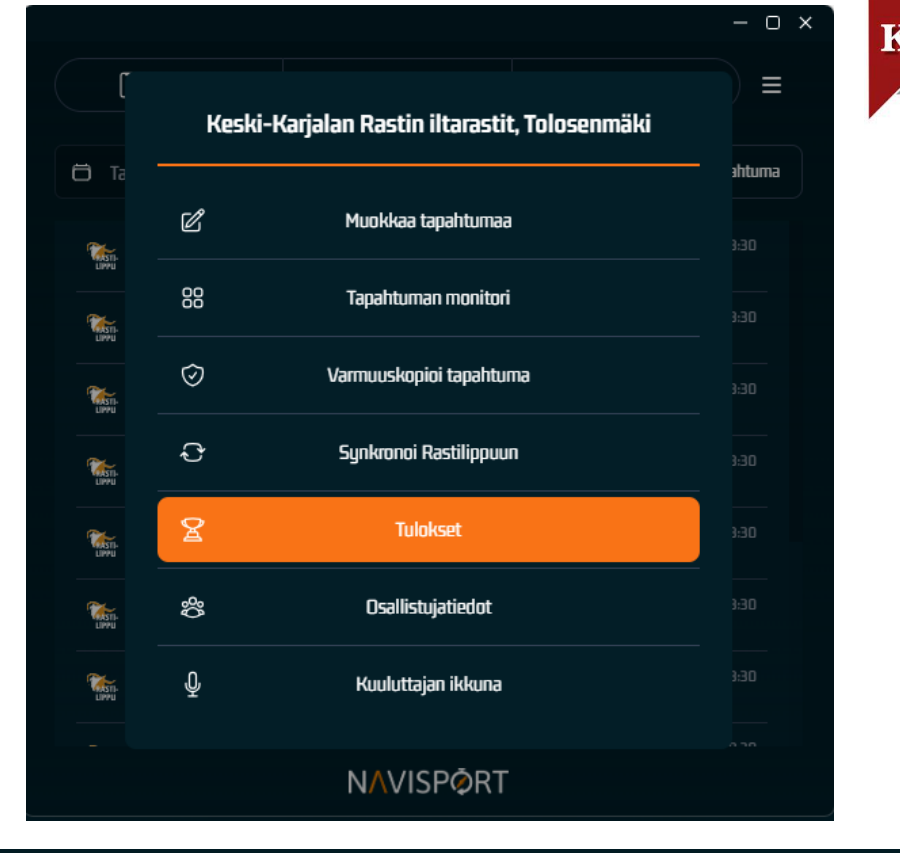

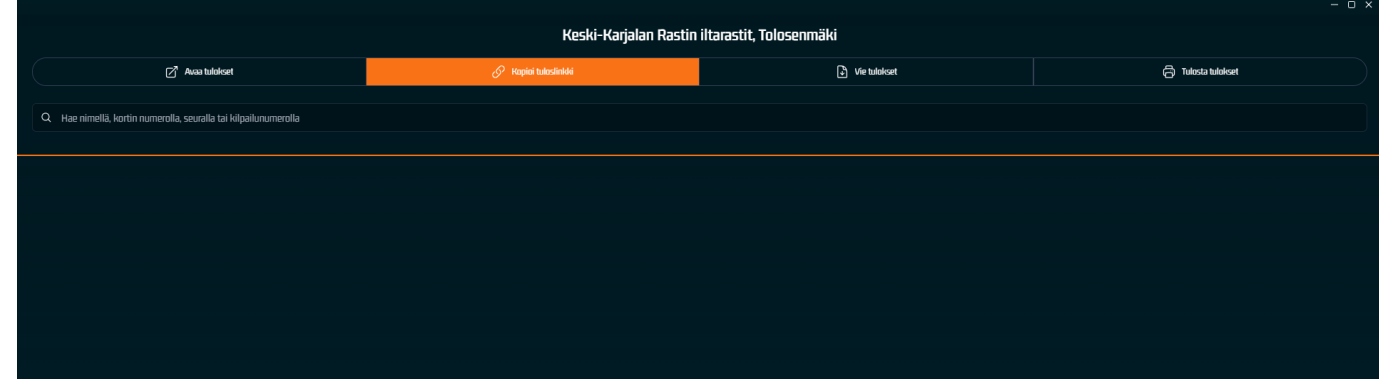

# Lehdistötulokset

Kun kuntorastit ovat ohi, lähetetään tulokset Koti-Karjalaan.

Kuntosuunnistusvastaava lähettää lehdistötulokset tapahtuman jälkeen ratamestarille.

Lehdistötulokset saa tietokoneellesi asennetusta Navisportin hallintasovelluksesta.

Avaa kuntorastitapahtuma Etusivulta. Paina Tulokset.

Klikkaa Vie tulokset, jolloin aukeaa tulosten vienti-ikkuna.

 Valitse formaatiksi Lehdistötulokset, jolloin ohjelma kirjoittaa tulokset tekstimuodossa.

Paina Lataa tulostiedosto, jolloin tulostiedosto kirjoitetaan tietokoneen Ladatut tiedostot kansioon.

Lähetä tiedosto Koti-Karjalaan saatesanoin, jossa kuvaat tapahtumaa.

|                                                                                                    |         |                                           | - U X  |
|----------------------------------------------------------------------------------------------------|---------|-------------------------------------------|--------|
|                                                                                                    | Kesk    | i-Karjalan Rastin iltarastit, Tolosenmäki |        |
| 🖨 Ta                                                                                                    |         |                                           | ahtuma |
| The second second second second second second second second second second second second second second second se                                                                                                    | Ľ       | Muokkaa tapahtumaa                        |        |
| L1991                                                                                                    | 00      | Tapahtuman monitori                       |        |
| 0990                                                                                                    | $\odot$ | Varmuuskopioi tapahtuma                   |        |
| UPU                                                                                                    | ¢       | Synkronoi Rastilippuun                    |        |
| Carlos Carlos Ca | 8       | Tulokset                                  | 3:30   |
| TASTI-<br>LIIVU                                                                                                    | \$¢     | Osallistujatiedot                         |        |
| UI94                                                                                                    | Ŷ       | Kuuluttajan ikkuna                        |        |
|                                                                                                    |         |                                           |        |
|                                                                                                    |         | N∧VISPØRT                                 |        |

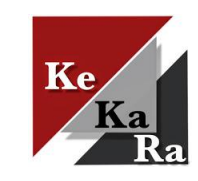

|                                                                  |                      |              | - U x              |  |  |  |
|------------------------------------------------------------------|----------------------|--------------|--------------------|--|--|--|
| Keski-Karjalan Rastin iltarastit, Tolosenmäki                    |                      |              |                    |  |  |  |
| 🖉 Ausa tulokset                                                  | 🔗 Kapini tuteslinkki | Vie tulokset | 🔂 Tulosta tulokset |  |  |  |
| Q. Hae nimelläi kortin numerolla, seuralla tai kiloailunumerolla |                      |              |                    |  |  |  |
|                                                                  |                      |              |                    |  |  |  |
|                                                                  |                      |              |                    |  |  |  |
|                                                                  |                      |              |                    |  |  |  |
|                                                                  |                      |              |                    |  |  |  |
|                                                                  | Vie tulokset         |              |                    |  |  |  |
|                                                                  | Formaatti            |              |                    |  |  |  |
|                                                                  | Lehdistö             |              |                    |  |  |  |
|                                                                  | Sarjat               |              |                    |  |  |  |
|                                                                  | Kaikki sarjat        |              |                    |  |  |  |
|                                                                  | Di Lataa ti          | lostiedosta  |                    |  |  |  |
|                                                                  |                      |              |                    |  |  |  |
|                                                                  |                      |              |                    |  |  |  |